| BrainTrade                     |
|--------------------------------|
| Cocollooboft für Päraanovatama |

Gesellschaft für Börsensysteme mbH

| XONTRO Makler              | Februar 2018 |
|----------------------------|--------------|
| Nachbearbeitung / Einstieg | Seite 1      |
| Funktionsbeschreibung      |              |

Auswahlmenü aller Funktionen der Nachbearbeitung.

## Nachbearbeitung

TRAN: BRNS FC: SB: XONTRO ORDER - NACHBEARBEITUNG SKONTROF. MAKLER 1123/00 BADENMAKLER EG BEARBEITEN AUSGEFUEHRTE ORDERS (HALBE GESCHAEFTE) EV ZUTETLEN \_\_\_\_\_ 
 GATTUNG
 ==>
 NR
 KF
 ==>
 NR

 KURSART
 (EK/KS/SK)
 ==>
 NR
 LISTE
 ==>
 ...

 ABSCHL NACHBEARB
 BESTAET
 ==>
 N
 AUFGEBER
 ==>
 ...
 ==> ..... -- ID-KZ: 1123456789 -- PW: ----- B9998140 -- 31/07/12 -- 10:51:02 --F2 GGN.EIN F3 END F4 ABBR F6 MENU F9 KURS F11 ABMELD BC01401 BITTE FUNKTIONSCODE AUSWAEHLEN

# Hinweise zum Aufruf und zur Anzeige

Anzeige aller möglichen Funktionscodes Eingabemöglichkeiten für Auswahlkriterien

**TRAN: BRNS** FC:

| BRAINTRADE<br>Gesellschaft für Börsensyste                                                                                                    | me mbH                                                                                                    | TRAN: BRNS<br>FC:  |
|----------------------------------------------------------------------------------------------------|----------------------------------------------------------------------------------------------------|--------------------|
| XONTRO Makler                                                                                                    |                                                                                                    | Februar 2018       |
| Nachbearbeitung / Ein                                                                                                    | stieg                                                                                                    | Soito 2            |
| Aus fast allen Funktionen k<br>verzweigt werden. Handelt<br>dem Zusatz 'C', wird in die<br>allen anderen Kurszusätze<br>Dieses Prinzip gilt nicht bei<br>oder fortlaufende Bearbeitu<br>Wird die Nachbearbeitung<br><b>F12</b> aufgerufen, wird unmit<br>dieser Kursfeststellung vers | ann über die F12-Taste in die Nachbearbeitung<br>es sich um einen Bezahlt-Kurs oder einen Kurs mit<br>Funktion <b>EG</b> (Sammelerfassung HG) verzweigt; bei<br>n erfolgt der Einstieg in die Funktion <b>EV</b> (Zuteilung).<br>sequentieller Verarbeitung (Verarbeitung mit Listen<br>ung der Gattung mit *).<br>nach einer Kursfeststellung aus dem Orderbuch über<br>telbar in die erste noch offene Nachbearbeitung<br>zweigt. | Aufruf über<br>F12 |
| Bei Eingabe oder Vorbeleg<br>mit 'J' wird unmittelbar in di<br>die Eingabe mit F3 bestätig<br>Ein direkter Rücksprung in<br>möglich.                                                                                                    | ung des Feldes N in der Kurszeile des Orderbuchs<br>e Nachbearbeitung dieser Gattung verzweigt, wenn<br>gt wird.<br>die gleiche Gattung des Orderbuchs ist über <b>F9</b>                                                                                                    | Feld N = 'J'       |
| Suchbegriffe                                                                                                    |                                                                                                    | 0                  |
| Keine                                                                                                    |                                                                                                    |                    |
|                                                                                                    |                                                                                                    |                    |
| Eingaben                                                                                                    |                                                                                                    |                    |
| FC:                                                                                                    | Eingabe des Funktionscodes. Die Eingabe des<br>Kürzels 'ED' für Gattungen mit Devisenkurs ist<br>zusätzlich möglich.                                                                                                    |                    |
|                                                                                                    | Auswahlkriterien können sowohl in der<br>Auswahlmaske als auch im Suchbegriff (SB:)<br>eingegeben werden.                                                                                                    |                    |

# Nachbearbeitung / Einstieg

Alternativen des Einstiegs in die Nachbearbeitung aus dem Auswahlmenü:

| Feldkombinationen: | Eingabe:                                                                | Aufruf:                                                                                                    |
|--------------------|-------------------------------------------------------------------------|----------------------------------------------------------------------------------------------------|
| GATTUNG            | 1*1                                                                     | aller offenen Nachbearbeitungen,<br>die fortlaufend abgearbeitet werden<br>können.                                                       |
| GATTUNG<br>NR KF   | Gattung<br>'*'                                                          | aller offenen Nachbearbeitungen<br>einer bestimmten Gattung, die<br>fortlaufend bearbeitet werden<br>können.                             |
| GATTUNG<br>NR KF   | Gattung.<br>Nr. der<br>Kursfest-<br>stellung                            | einer bestimmten Nachbearbeitung<br>und Gattung.                                                                                         |
| KURSART            | EK, KS,<br>SK                                                           | aller offenen Nachbearbeitungen in<br>einer Liste.                                                                                       |
| NR LISTE           | Nr. der<br>Liste                                                        |                                                                                                    |
| ••                 | Keine<br>Angaben                                                        | der Auswahlmaske 'Gattungen mit<br>offenen Kursfeststellungen'.                                                                          |
| GATTUNG            | Gattung                                                                 | der Auswahlmaske<br>'Kursfeststellungen einer Gattung'.                                                                                  |
|                    | Die letzten be<br>Zwischensch<br>entsprechene<br>um die gewü<br>können. | eiden Alternativen erfordern weitere<br>ritte (Kennzeichnung der<br>den Zeilen mit 'X' im Zwischen-Menü)<br>nschte Gattung bearbeiten zu |

Februar 2018

| BRAINTRADE<br>Gesellschaft für Börsensyste | eme mbH                                                                                                    | TRAN: BRNS              |
|--------------------------------------------|----------------------------------------------------------------------------------------------------|-------------------------|
| XONTRO Makler                              | Februar 2018                                                                                                    |                         |
| Nachbearbeitung / Eir                      | nstieg                                                                                                    | Seite 4                 |
| Prüfungen                                  |                                                                                                    | $\checkmark$            |
| Keine                                      |                                                                                                    |                         |
| Verarbeitung                               |                                                                                                    | X                       |
| ENTER                                      | Verzweigung in die im Funktionscode (FC:)<br>angegebene Funktion unter Berücksichtigung der<br>Suchbegriffe.<br>Gleichzeitig Löschung der Auswahlkriterien, die für<br>die angegebene Funktion nicht benötigt werden.                                                                                                    |                         |
|                                            | Anstoß der sequentiellen Verarbeitung<br>(fortlaufende Bearbeitung der Gattungen).                                                                                                    |                         |
|                                            | Die Listenverarbeitung (EK, KS, VA, SK, TK) wird<br>durch den Aufruf der Nachbearbeitung für eine<br>Gattung nicht unterbrochen. Unter der<br>Voraussetzung, dass der Such-<br>begriff nicht verändert wird, ist der Rücksprung<br>über die Menü-Steuerung in die nächste Gattung<br>(oder gleiche Gattung) der Liste gewährleistet. | Listen-<br>verarbeitung |
| F2                                         | Sprung in die Funktion 'Aufgaben Schließung gegeneinander' (BxBA AS).                                                                                                    |                         |
| F3 / F4 / F6                               | Rücksprung ins Basismenü                                                                                                    |                         |
| F9                                         | Sprung ins Standardorderbuch                                                                                                    |                         |
| F11                                        | Abmeldung vom System                                                                                                    |                         |

 $\diamond$ 

# Ausgabe

Keine

# BRAINTRADE Gesellschaft für Börsensysteme mbH

**XONTRO Makler** 

# Nachbearbeitung Erfassung Devisenkurse

### Funktionsbeschreibung

Devisenkurse müssen erfasst werden für prozent- und für stücknotierte Fremdwährungsanleihen. Die Umrechnung für die Abrechnung in Euro erfolgt in XONTRO Trade.

# Erfassung Devisenkurs

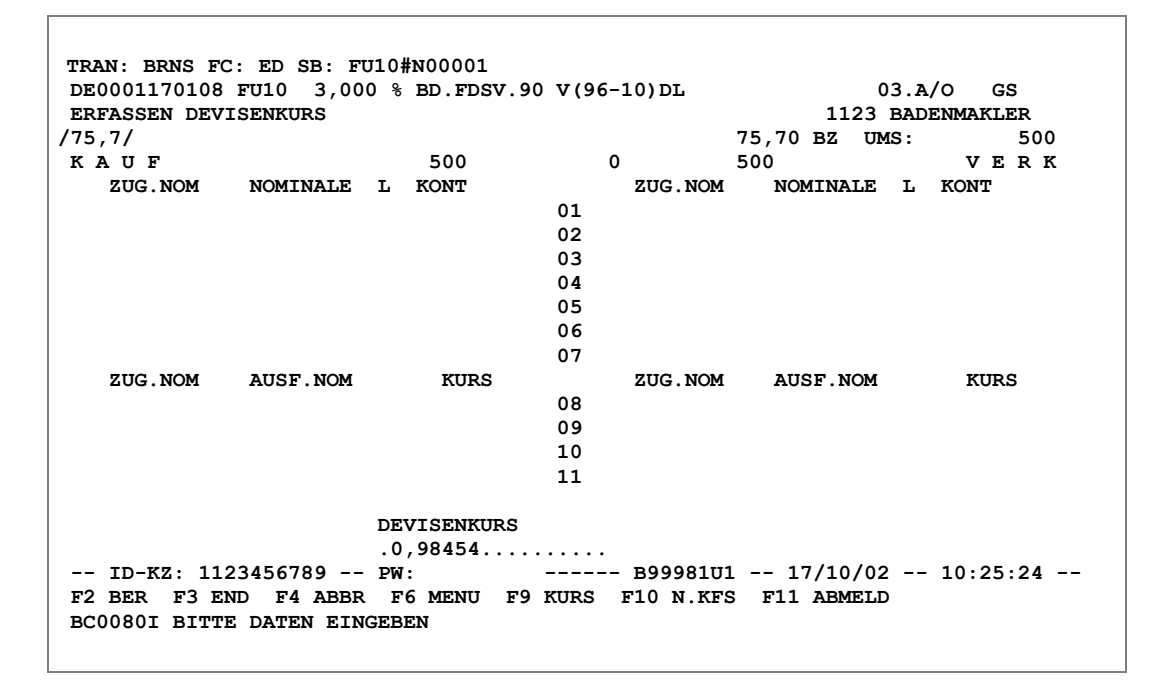

# Hinweise zum Aufruf und zur Anzeige

Die Anzeige mit dem Feld DEVISENKURS wird aus BRNS EG oder EV heraus automatisch eingeblendet, wenn noch kein Devisenkurs erfasst und die F3-Taste betätigt wurde. Einblendung

Devisenkurs

# TRAN: BRNS FC: ED

Februar 2018

 $\equiv$ 

# BRAINTRADE Gesellschaft für Börsensysteme mbH

### **XONTRO Makler**

| Nachbearbeitung        |  |
|------------------------|--|
| Erfassung Devisenkurse |  |

# Suchbegriffe

| GATTUNG  | ISIN, WKN oder Börsenkürzel                      |
|----------|--------------------------------------------------|
| NR KF    | 'N' + Nummer der Kursfeststellung oder 'N' + '*' |
| KURSART  | 'EK', 'KS', 'SK'                                 |
| NR LISTE | Nummer der in BRVL angelegten Liste              |

# Eingaben

#### DEVISEN-KURS

### Prüfungen

Die Eingabe DV ist notwendig, wenn die Abrechnungswährung Euro ist und es sich um eine stück- oder prozentnotierte Fremdwährungsanleihe handelt.

Die Depotwährung muss ungleich EUR-, Reichsmark bzw. Goldmark und ungleich einer EUR-Altwährung sein. Es darf kein durch den Emittenten festgelegter Devisenkurs im WP-Stamm gespeichert sein.

Trifft eine der Bedingungen nicht zu, ist die Eingabe unzulässig.

## TRAN: BRNS FC: ED

# Februar 2018

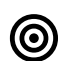

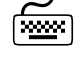

| BrainTrade                         |
|------------------------------------|
| Gesellschaft für Börsensysteme mbH |

TRAN: BRNS FC: ED

|                                                                                                    | 1 0. ED                                                                                                    |
|----------------------------------------------------------------------------------------------------|----------------------------------------------------------------------------------------------------|
| XONTRO Makler                                                                                                    | Februar 2018                                                                                                    |
| Nachbearbeitung<br>Erfassung Devisenkurse                                                                                                    | Seite 7                                                                                                    |
| Verarbeitung                                                                                                    |                                                                                                    |
| ENTER Verarbeitung der Eingabene<br>Weicht der eingegebene<br>Devisenkurs ab, muss de<br>ENTER bestätigt werden                                                                                                    | e.<br>Kurs vom letzten<br>er Kurs erneut mit<br>                                                                                                    |
| F3 Abschluss der Nachbear<br>Geschäfte an XONTRO<br>Courtagekennzeichen, A<br>XONTRO Trade weiterge<br>Aktualisierung der Aufga<br>Order. Aufgaben werden<br>integriert.<br>Keine weitere Verarbeitu<br>XONTRO Order möglich | beitung. Überleitung aller<br>Trade. Zuordnungen,<br>ufgaben werden an<br>egeben.<br>benzeile in XONTRO<br>in die Transaktion BxBA<br>ng der Geschäfte in |
| F2 Sprung in die Funktion A<br>AS                                                                                                    | ufgaben schließen BxBA                                                                                                    |
| F4 Abbruch der Verarbeitun<br>Funktionsauswahl                                                                                                    | g und Sprung in die                                                                                                    |
| F6 Abbruch und Sprung ins                                                                                                    | Basismenü                                                                                                    |
| F9 Sprung in die Funktion B                                                                                                    | ROS OM                                                                                                    |
| F11 Abmeldung vom System                                                                                                    |                                                                                                    |

# Ausgabe

Protokoll Maklereingabe Erfassung des Devisenkurses.

| Gesellschaft für Börsensysteme mbH                                     | FC: EG       |
|------------------------------------------------------------------------|--------------|
| XONTRO Makler                                                          | Februar 2018 |
| XONTRO Makler<br>Nachbearbeitung<br>Sammelerfassung ausgeführte Orders | Seite 8      |
| Funktionsbeschreibung                                                  |              |

In dieser Funktion können ausgeführte Orders (nicht ins elektronische Skontro übernommener Zurufhandel) eingegeben werden.

# Maske 1: Auswahl Gattung mit offenen Kursfeststellungen

BRAINTRADE

| TRAN: BRNS FC: EG SB:                                                                                                    | SEITE 1     |
|----------------------------------------------------------------------------------------------------|-------------|
| GATTUNGEN MIT OFFENEN KURSFESTSTELLUNGEN 1123/00                                                                                 | BADENMAKLER |
| GATTUNG KUERZEL NAME<br>. DE0007224404 SMN SENATOR ENTERTAINMENT AG<br>. DE0006757008 NSU AUDI AG O.N.                           | WAEHRUNG    |
|                                                                                                    |             |
| ID-KZ: 1123456789 PW: B99981U0 26/11/02<br>F3 END F4 ABBR F6 MENU F9 KURS F11 ABMELD<br>BC0630I BITTE GATTUNG MIT "X" AUSWAEHLEN | - 09:58:36  |

# Hinweise zum Aufruf und der Anzeige

Der Auswahlbildschirm (Maske 1) wird nur dann angezeigt, wenn es in mehr als einer Gattung offene Kursfeststellungen gibt. Die gewünschte Gattung ist mit "X" auszuwählen.

# BRAINTRADE

Gesellschaft für Börsensysteme mbH

#### **XONTRO Makler**

# Nachbearbeitung Sammelerfassung ausgeführte Orders

### Maske 2: Anzeige Sammelerfassung

Hinweise zum Aufruf und der Anzeige Der Auswahlbildschirm (Maske 2) wird nur dann angezeigt, wenn es mehr als eine Kursfeststellung in der ausgewählten Gattung gibt. Die gewünschte, offene Kursfeststellung ist mit "X" auszuwählen.

KURSFESTSTELLUNGEN EINER GATTUNG DE0007224404 SMN SENATOR ENTERTAINMENT AG KURS ZUSATZ LNR 1,60 ΒZ 1 . 2 ΒZ

TRAN: BRNS FC: EG SB: DE0007224404

SEITE 1 1123/00 BADENMAKLER ZEIT 092029 092439 1,50 . 092502 1,40 ΒZ 3 -- ID-KZ: 1123456789 -- PW: ----- B99981U0 -- 26/11/02 -- 10:00:02 --F3 END F4 ABBR F6 MENU F9 KURS F11 ABMELD BC21701 BITTE OFFENE KURSFESTSTELLUNG MIT "X" AUSWAEHLEN

Februar 2018

Seite 9

# **TRAN: BRNS** FC: EG

# BrainTrade

Gesellschaft für Börsensysteme mbH

#### XONTRO Makler

# Nachbearbeitung Sammelerfassung ausgeführte Orders

#### Maske 3: Anzeige Sammelerfassung

| SAL | MELERFASSU | NG HALBE ( | JESCHAEFTE           |    |      | 1123 | /00 BADENMA | AKLEF |
|-----|------------|------------|----------------------|----|------|------|-------------|-------|
| 1,0 | 6-1,5-1,4  |            | 650                  | FO | 1,40 | BZ   | JMS:        | 550   |
| GA  | NOMINALE   | KONT       | 650<br>ZUSATZANGABEN | 50 | 600  |      |             |       |
| •   |            |            |                      |    |      |      |             |       |
| •   |            |            |                      |    |      |      |             |       |
| •   |            | • • • •    |                      |    |      |      |             |       |
| •   |            | • • • •    |                      |    |      |      |             |       |
| •   |            | • • • •    |                      |    |      |      |             |       |
| •   |            |            |                      |    |      |      |             |       |
| •   |            |            |                      |    |      |      |             |       |
| •   |            | • • • •    |                      |    |      |      |             |       |
| •   |            | • • • •    |                      |    |      |      |             |       |
| •   |            | • • • •    |                      |    |      |      |             |       |
| •   |            | • • • •    |                      |    |      |      |             |       |
| •   |            | • • • •    |                      |    |      |      |             |       |
| •   |            | • • • •    |                      |    |      |      |             |       |
| •   |            | • • • •    |                      |    |      |      |             |       |
|     |            |            |                      |    |      |      |             |       |

## Hinweise zum Aufruf und zur Anzeige

Die Kurskette zeigt von links beginnend fortlaufend alle Kurse der laufenden Börsensitzung. Wenn in einer Gattung ein Kassakurs festgestellt wird, wird dieser durch / / eingeschlossen; ihm vorangestellt ist ggf. der variable Kurs zur Kasse.

Rechts in der Kurszeile wird der zu bearbeitende Kurs (im Beispiel 1,40) mit Kurszusatz und dem Umsatz, der im Orderbuch ausgewiesen oder eingegeben wurde, eingeblendet.

Die erste Summe (im Beispiel 650) zeigt die ausgeführte Nominale im Kauf. Die zweite Summe (50) gibt den augenblicklichen Überhang an (mit Abschluss der Nachbearbeitung per F3 würde dieser Überhang von Aufgabe gestellt). Die dritte Summe (im Beispiel 600) zeigt die ausgeführte Nominale im Verkauf.

Zeilen zur Erfassung von ausgeführten Orders.

# Februar 2018

Seite 10

Eingabezeilen

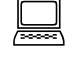

Kurszeile

FC: EG

TRAN: BRNS

| BRAINTRADE<br>Gesellschaft für Börsen | systeme mbH                                                                                                    | TRAN: BRNS<br>FC: EG                                       |
|---------------------------------------|----------------------------------------------------------------------------------------------------|------------------------------------------------------------|
| XONTRO Makler                         |                                                                                                    | Februar 2018                                               |
| Nachbearbeitung<br>Sammelerfassung    | ausgeführte Orders                                                                                                    | Seite 11                                                   |
| Suchbegriffe                          |                                                                                                    | 0                                                          |
| GATTUNG                               | ISIN, WKN oder Börsenkürzel                                                                                                    | -                                                          |
| NR KF                                 | ,N' + Nummer der Kursfeststellung oder ,N' + ,*'                                                                                                    |                                                            |
| KURSART                               | 'EK', 'KS', 'SK'                                                                                                    |                                                            |
| NR LISTE                              | Nummer der in BRVL angelegten Liste                                                                                                    |                                                            |
| Eingaben                              |                                                                                                    |                                                            |
| GA                                    | K / (+) oder V / (-)                                                                                                    |                                                            |
| NOMINALE                              |                                                                                                    |                                                            |
| KONT                                  | Wird kein Kontrahent eingetragen, wird eine<br>ausgeführte Order mit der Makleradresse<br>gebildet.                                                                                                    |                                                            |
| ZUSATZ-<br>ANGABEN                    | <ul> <li>Eingabe von Courtage (HC, FC, AC + Betrag,<br/>PC + Prozentsatz). Auch negative Courtage<br/>kann eingegeben werden.</li> </ul>                                                                                                    | Courtage                                                   |
|                                       | Eingabe eines Kontrahenten für die<br>ausgeführte Order (Geschäftsart und<br>Kontrahent).                                                                                                    | Zuordnung                                                  |
|                                       | Eingabe 'AO'<br>Die Kennzeichnung der ausgeführten Order<br>mit 'AO' bewirkt, dass über diese eine Aufgabe<br>gebildet wird und verhindert, dass die Aufgabe<br>in der Aufgabenschließung automatisch<br>geschlossen wird. Manuelle Aufgaben-<br>schließungen sind hiervon nicht betroffen. | Aufgaben<br>bilden ohne<br>auto-<br>matisches<br>Schließen |

# BRAINTRADE

Gesellschaft für Börsensysteme mbH

# **XONTRO Makler**

# Nachbearbeitung Sammelerfassung ausgeführte Orders

# Prüfungen

| Ζ    | Wird Courtage (HC, FC, AC, PC) eingegeben,<br>können keine weiteren Zusatzangaben gemacht<br>werden.                                                                                                    |                               |
|------|----------------------------------------------------------------------------------------------------|-------------------------------|
|      | <ul> <li>Courtageeingabe ist nicht möglich:</li> </ul>                                                                                                    |                               |
|      | <ul> <li>wenn der Kontrahent die eigene Adresse<br/>oder die eigene Depotbank ist.</li> </ul>                                                                                                    |                               |
| KONT | Eingabe eines anderen Maklers ist nicht möglich.                                                                                                    |                               |
|      | Werden ausgeführte Orders mit eigener Adresse<br>eingestellt, für die nicht ausreichend Kontrahenten<br>vorliegen, erscheint eine Fehlermeldung, in der der<br>Makler aufgefordert wird, diese Orders zu löschen. | XONTRO-<br>TRADE-<br>Konflikt |

| Verarbeitung |                                                                                                    |  |
|--------------|----------------------------------------------------------------------------------------------------|--|
| ENTER        | Die eingegebenen Positionen werden verarbeitet und die Summenzeile wird aktualisiert.                                                                                                    |  |
|              | Die Eingaben im Feld ZUSATZANGABEN werden<br>entsprechend verarbeitet:                                                                                                    |  |
|              | Eingabe eines Kontrahenten für die<br>ausgeführte Order: Es werden zwei<br>ausgeführte Orders gebildet, die einander<br>zugeordnet sind.                                                                                                   |  |
|              | Eingabe 'AO'<br>Die Order wird an/von Aufgabe genommen.<br>Die Aufgabe wird nicht automatisch<br>geschlossen und bleibt über den<br>Buchungsschnitt hinaus offen. In diesem<br>Zustand kann die Aufgabe nur manuell<br>geschlossen werden. |  |

# TRAN: BRNS FC: EG

# Nachbearbeitung Sammelerfassung ausgeführte Orders

Februar 2018

# Seite 13 F3 Abschluss der Nachbearbeitung. Überleitung aller Geschäfte an XONTRO Trade. Zuordnungen, Courtagekennzeichen, Aufgaben werden an XONTRO Trade weitergegeben. Aktualisierung der Aufgabenzeile in XONTRO Order. Aufgaben werden in die Transaktion BxBA integriert. Keine weitere Verarbeitung der Geschäfte in XONTRO Order möglich. F1 Sprung in den Zuteilungsvorschlag (BRNS EV) **F4** Abbruch der Verarbeitung und Sprung in die Funktionsauswahl F5 Sprung in Einzelbearbeitung F9 Sprung ins Standardorderbuch; kein Abschluss der Nachbearbeitung.

# Ausgabe

| Protokoll Maklereingabe | Protokolliert werden Eingaben, Löschungen und |
|-------------------------|-----------------------------------------------|
| -                       | Änderungen von ausgeführten Orders und        |
|                         | Kompensationen.                               |

# BRAINTRADE

Gesellschaft für Börsensysteme mbH

# XONTRO Makler

# Nachbearbeitung Einzelerfassung ausgeführte Orders

# Funktionsbeschreibung

In der Einzelbearbeitung können ausgeführte Orders (halbe Geschäfte) eingegeben, geändert oder gelöscht werden. Die Funktion ist eine Subfunktion der Sammelerfassung. Zwischen der Sammelerfassung und der Einzelbearbeitung kann über die F5-Taste gewechselt werden.

# Einzelerfassung ausgeführte Orders

TRAN: BRNS FC: EG SB: SMN#N00003 DE0007224404 SMN SENATOR ENTERTAINMENT AG GS EINZELBEARBEITUNG HALBE GESCHAEFTE 1123/00 BADENMAKLER 1,40 BZ UMS: 1,6-1,5-1,4 550 VERK KAUF 650 50 600 ZUG.NOM NOMINALE L KONT ZUG.NOM NOMINALE L KONT 01 100 6001 50 7001 02 03 04 05 06 07 ZUG.NOM ZUG.NOM AUSF.NOM KURS AUSF.NOM KURS 300 1,60 \*\*\* 08 500 1,40 \*\*\* 1.000 1,50 \*\*\* 09 1,60 \*\* 10 1.500 11 E/A/L POS K/V NOMINALE KONT COURTAGE . . . . . . . . . . . . . . . . . . . Е . . . . . . . . . . . . -- ID-KZ: 1123456789 -- PW: ----- B99981U0 -- 26/11/02 -- 09:42:06 --F1 ANF ORD F2 BER F3 END F4 ABBR F5 SAM-ERF F6 MENU F9 KURS F11 ABMELD BC0080I BITTE DATEN EINGEBEN

# Hinweise zum Aufruf und zur Anzeige

Bei Aufruf BRNS EG wird zuerst in die Sammelerfassung verzweigt (Aufruf der Einzelerfassung über F5).

Die Kurskette zeigt von links beginnend fortlaufend alle Kurse der laufenden Börsensitzung. Der Kassakurs wird durch / / eingeschlossen; ihm vorangestellt ist der variable Kurs zur Kasse.

Rechts in der Kurszeile wird der zu bearbeitende Kurs (im Beispiel 1,40) mit Kurszusatz und dem Umsatz, der im Orderbuch ausgewiesen oder eingegeben wurde, eingeblendet. Kurszeile

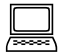

# Februar 2018

| BRAINTRADE<br>Gesellschaft für Börsensysteme mbH                                                                                                    | TRAN: BRNS<br>FC: EG |
|----------------------------------------------------------------------------------------------------|----------------------|
| XONTRO Makler                                                                                                    | Februar 2018         |
| Nachbearbeitung<br>Einzelerfassung ausgeführte Orders                                                                                                    | Seite 15             |
| Die erste Summe (im Beispiel 650) zeigt die ausgeführte Nominale im Kauf an.<br>Die zweite Summe (im Beispiel 50) gibt den augenblicklichen Überhang an –<br>mit Abschluss der Nachbearbeitung per F3 würde dieser Überhang an/von<br>Aufgabe gestellt. Die dritte Summe (im Beispiel 600) zeigt die ausgeführte<br>Nominale im Verkauf an. | Summenzeile          |

Hinweise zur Orderanzeige

| KAUF    |          |   | 650  | 50 | 6       | 500      |   | VERK |
|---------|----------|---|------|----|---------|----------|---|------|
| ZUG.NOM | NOMINALE | L | KONT |    | ZUG.NOM | NOMINALE | L | KONT |
|         | 100      |   | 6001 | 01 |         | 50       |   | 6001 |
|         |          |   |      | 02 |         |          |   |      |

| Im oberen Block (Position 01 bis 07) werden die ausgeführten Order zur<br>Kursfeststellung angezeigt:                                                                           | Anzeige                          |
|----------------------------------------------------------------------------------------------------|----------------------------------|
| <ul> <li>die in der Sammelerfassung eingegebenen ausgeführten Order (halbe<br/>Geschäfte) werden immer angezeigt, und zwar in weiß.</li> </ul>                                  |                                  |
| <ul> <li>die elektronisch ausgeführten Order müssen mit F1 angefordert werden (nur<br/>möglich bei Zuteilungskursen)</li> </ul>                                                 |                                  |
| Die Spalte ZUG.NOM hat keine Bedeutung mehr.                                                                                                    | Zugeordnete<br>Nominale          |
| In der Spalte NOMINALE wird die ausgeführte Nominale der Kauf- bzw.<br>Verkauforder angezeigt.                                                                                  | Nominale                         |
| In der Spalte L werden die Orders aus dem elektronischen Orderbuch mit '+'<br>gekennzeichnet, deren Limit dem Kurs entspricht. (Anfordern Einzelorders mit<br>F1 erforderlich). | Kennzeich-<br>nung der<br>Orders |
| Die Spalte KONT gibt Auskunft über den Kontrahent der Order.                                                                                                    | Kontra-<br>henten                |

| BRAIN | <b>F</b> RADE |  |
|-------|---------------|--|
|       |               |  |

Gesellschaft für Börsensysteme mbH

### **XONTRO Makler**

# Nachbearbeitung Einzelerfassung ausgeführte Orders

## Hinweise zur Aufgabenanzeige

| 300 | 1,60 *** 08 | 500   | 1.40 *** |
|-----|-------------|-------|----------|
|     |             |       | -/       |
|     | 09          | 1.000 | 1,50 *** |
|     | 10          | 1.500 | 1,60 **  |
|     | 11          |       |          |

| Im unteren Block (Position 08 bis 11) werden die Aufgaben in dieser Gattung | Anzeige |
|-----------------------------------------------------------------------------|---------|
| angezeigt. Die Anzeige entspricht der in BxBA AS oder AG, d.h. in AUSF. NOM |         |
| wird die Nominale abzüglich des in BxBA AZ zugeordneten Betrags             |         |
| ausgewiesen.                                                                |         |
|                                                                             |         |

Die Spalte ZUG.NOM hat keine Bedeutung mehr. (Hier wird auch nicht der in BxBA AZ zugeordnete Betrag ausgewiesen!) Zugeordnete Nominale

In der Spalte AUSF.NOM wird die ausführbare (noch nicht geschlossene) Nominale, über die noch verfügt werden kann, angezeigt.

In der Spalte KURS befindet sich der Aufgabenkurs und ein Hinweis auf das Alter der Aufgabe:

- leer = Aufgabe vom aktuellen Börsentag
  '\*' = 1 Tag
- '\*\*' = 2 Tage

'\*\*\*' = 3 Tage oder älter

# Suchbegriffe

| $\bigcirc$ |  |
|------------|--|
| <u> </u>   |  |

Verfügbare Nominale

Kurs und

der Aufgabe

Alter

| GATTUNG  | ISIN, WKN oder Börsenkürzel                     |
|----------|-------------------------------------------------|
| NR KF    | 'N' + Nummer der Kursfeststellung oder 'N' + '* |
| KURSART  | 'EK', 'KS', 'SK'                                |
| NR LISTE | Nummer der in BRVL angelegten Liste             |

# TRAN: BRNS FC: EG

Februar 2018

| BrainTrade                         |
|------------------------------------|
| Gesellschaft für Börsensysteme mbH |

## Februar 2018

TRAN: BRNS

FC: EG

# Nachbearbeitung Einzelerfassung ausgeführte Orders Seite 17 Eingaben E/A/L Kennzeichen für Erfassung ('E'), Änderung ('A') oder Löschung ('L'). Voreingestellt ist 'E'. POS Eingabe der Zeilennummer und K oder V (z.B.: '1V') zum Anzeigen der Order, die im Anschluss gelöscht oder geändert werden soll. K/V Geschäftsart ist für die Eingabe ausgeführter Orders erforderlich. Mögliche Werte sind "K", "+", "V" oder "-". Folgende Kombinationen sind gültig ("\_" steht für Mögliche Kombinationen POS – K/V ein Leerzeichen; "K" für Geschäftsart ("K" oder "V"), "1" für die Positionszeile ("1" ... "7")): POS K/V K1 1K Κ \_1 01 Κ 1\_ Κ Bei einer Eingabe "K1 - V" wird die Eingabe im Feld "Geschäftsart" ignoriert. Die Eingabe "1 - K" wird mit "1K" bestätigt. NOMINALE Nominale KONT Wird das Feld KONT nicht gefüllt, wird automatisch die Makleradresse eingestellt.

COURTAGE Courtagekennzeichen (HC, FC, AC+Betrag, PC+Prozentsatz)

| BrainTrade                         |
|------------------------------------|
| Gesellschaft für Börsensysteme mbH |

# Nachbearbeitung Einzelerfassung ausgeführte Orders

# Prüfungen

| Ū        |                                                                                                    | v                     |
|----------|----------------------------------------------------------------------------------------------------|-----------------------|
|          | Es können nur ausgeführte Orders (halbe<br>Geschäfte) geändert oder gelöscht werden, wenn<br>sie in dieser Funktion oder in der Sammelerfassung<br>erfasst wurden. Die Löschung hebt gebildete<br>Zuordnungen und Aufgaben auf. | Löschung,<br>Änderung |
| COURTAGE | Wird Courtage (HC, FC, AC, PC) eingegeben,<br>können keine weiteren Zusatzangaben gemacht<br>werden.                                                                                                    |                       |
|          | Courtageeingabe ist <u>nicht</u> möglich,                                                                                                    |                       |
|          | <ul> <li>wenn der Kontrahent die eigene Adresse oder<br/>die eigene Depotbank ist.</li> </ul>                                                                                                    |                       |

TRAN: BRNS FC: EG

Februar 2018

./

| Nachbearbeitung<br>Einzelerfassung ausgeführte Orders                                                                                                    | Seite     |
|----------------------------------------------------------------------------------------------------|-----------|
| Verarbeitung                                                                                                    |           |
| E/A/L POS K/V NOMINALE KONT COURTAGE<br>E K 15 29                                                                                                    |           |
| ENTERE/A/L = 'E' und POS = [leer]Einfügen der eingegebenen Order in die Anzeige<br>auf Position 1 (Kauf- oder Verkaufseite);<br>Aktualisierung der Summenzeile. Dabei darf das<br>Feld "POS" nicht gefüllt sein. | Erfassung |

| E/A/L POS K/V NOMINALE KONT COURTAGE<br>E 1K |  | E/A/L<br>E | POS K/V<br>1K . | NOMINALE | KONT | COURTAGE |  |
|----------------------------------------------|--|------------|-----------------|----------|------|----------|--|
|----------------------------------------------|--|------------|-----------------|----------|------|----------|--|

#### **ENTER**

# E/A/L = 'E' und POS = [gefüllt]

Erfassung

Anzeige der im Feld POS angegebenen Order in der Eingabezeile (Eingabe wird behandelt wie bei E/A/L = A'; weiter siehe dort).

E/A/L POS K/V NOMINALE KONT COURTAGE 01 K L ..... . . . . . . . . . . . . . . .

ENTER

#### E/A/L = 'L'

Löschung der im Feld POS angegebenen Order und Aktualisierung der Summenzeile.

Löschung

**TRAN: BRNS** FC: EG

Februar 2018

19

# BRAINTRADE Gesellschaft für Börsensysteme mbH

# **XONTRO Makler**

# Ν Ε

# Ve

# BrainTrade

Gesellschaft für Börsensysteme mbH

#### XONTRO Makler

# Nachbearbeitung Einzelerfassung ausgeführte Orders

E/A/L POS K/V NOMINALE KONT COURTAGE А 01 K 100 7004 . . . . . . . . . . . . **ENTER** E/A/L = 'A'Änderung 1. Anzeige der im Feld POS angegebenen Order in der Eingabezeile. Verarbeitung der Änderung der angezeigten 2. Order (Kennzeichen 'A' darf nicht geändert werden). Bei Änderung des Kennzeichens von 'A' nach 3. 'L' oder 'E' geschieht folgendes: 'L': Order wird gelöscht; Summenzeile wird aktualisiert. 'E' und POS = [leer]: Ursprüngliche Order wird nicht gelöscht; "neue" Order wird auf Position 1 Kauf- oder Verkaufseite eingestellt (ggf. dupliziert); Summenzeile wird aktualisiert. 'E' und POS = [gefüllt] und Nominale, Kontrahent oder Courtage geändert: Ursprüngliche Order wird gelöscht; "neue" Order wird auf Position 1 Kauf- oder Verkaufseite eingestellt; Summenzeile wird aktualisiert. 'E' und POS = [gefüllt] und Nominale, Kontrahent und Courtage unverändert: Keine Änderung (Ursprüngliche Order wird nicht gelöscht; "neue" Order wird nicht eingestellt; Summenzeile wird nicht aktualisiert). F3 Abschluss der Nachbearbeitung. Die Daten werden an XONTRO-TRADE weitergegeben. Aktualisierung der Aufgabenzeile in XONTRO-ORDER. Aufgaben werden in die Transaktion **BxBA** integriert. Abschluss der Nachbearbeitung. **F1** Anfordern der Orders: Anzeige aller ausgeführten Orders, die elektronisch vorlagen. **F2** Bereich auswählen, in dem geblättert werden soll (links, rechts, oben (Orders) oder unten (Aufgaben). Blättern mit F7 / F8.

#### TRAN: BRNS FC: EG

Februar 2018

BRAINTRADE

Gesellschaft für Börsensysteme mbH

# XONTRO Makler

TRAN: BRNS FC: EG Februar 2018

| Nachbearbeitung<br>Einzelerfassung ausge | führte Orders                                  | Seite 21 |
|------------------------------------------|------------------------------------------------|----------|
| F4                                       | Abbruch der Verarbeitung                       |          |
| F5                                       | Sprung in Sammelerfassung BRNS EG              |          |
| F6                                       | Sprung ins Basismenu                           |          |
| F7 / F 8                                 | Blättern im gewählten Bereich                  |          |
| F9                                       | Sprung ins Standardorderbuch (gleiche Gattung) |          |
| F11                                      | Abmeldung vom System                           |          |

# Ausgabe

| Protokoll Maklereingabe | Eingabe, Löschung und Änderung ausgeführter |
|-------------------------|---------------------------------------------|
|                         | Geschäfte.                                  |

# Nachbearbeitung Zuteilung (automatisch oder manuell)

### Funktionsbeschreibung

Automatische oder manuelle Zuteilung der ausgeführten Orders.

TRAN: BRNS FC: EV SB: SMN#N00004 DE0007224404 SMN SENATOR ENTERTAINMENT AG GS ZUTEILEN 1123/00 BADENMAKLER 1,6-1,5-1,4-1,4BG 1,40 BG UMS: 75 KAUF 550 550 475 75 75 VERK URSPR-NOM ZUGET-NOM L KONT URSPR-NOM ZUGET-NOM L KONT 550 550 + 6001 01 02 03 04 05 06 07 AUSF.NOM ZUG.NOM AUSF.NOM KURS ZUG.NOM KURS 300 1,60 \*\*\* 08 500 1,40 \*\*\* 1,50 \*\*\* 1.000 09 1,60 \*\* 10 1.500 11 ZUTEILUNGSVORSCHLAG NOM. MINDEST: 1 NOM. KL. ORDER: QUOTE : -- ID-KZ: 1123456789 -- PW: ----- B99981U0 -- 26/11/02 -- 10:30:55 --F1 SAM-ERF F2 BER F3 END F4 ABBR F5 ZV F9 KURS F11 ABMELD F12 ZUORD BC0080I BITTE DATEN EINGEBEN

# Hinweise zum Aufruf und zur Anzeige

Beim Aufruf der Maske wird der Blätterbereich entsprechend des Kurszusatzes aktiviert. Die Kaufseite wird aktiviert, wenn ein Kurs mit '\*' eingegeben wird.

| KAUF | 550 | 550 | 475 | 75 | 75 | VERK |
|------|-----|-----|-----|----|----|------|
|      |     |     |     |    |    |      |

Bei Nachfrageüberhang (bG, rG, eG, bG\*, rG\*, eG\*):<br/>Summe der Orders, die keinen Anspruch auf Vollausführung haben, somit<br/>zuteilungsfähig sind.<br/>[Bei Angebotsüberhang (bB, rB, eB, bB\*, rB\*, eB\*):<br/>Nominale, die zugeteilt werden muss, wenn der Überhang abgebaut werden soll.]1. Summe:<br/>(550)Summe aller Kauforders, die ausgeführt werden, wenn die Nachbearbeitung mit<br/>F3 abgeschlossen wird.2. Summe:<br/>(550)Überhang (Differenz aus 2. und 4. bzw. aus 1. und 5.)3. Summe:<br/>(475)

Februar 2018

Seite 22

Aktivierung

der Seiten

| Gesellschaft für Börsensysteme mbH                                                                                                    | FC: EV                           |
|----------------------------------------------------------------------------------------------------|----------------------------------|
| XONTRO Makler                                                                                                    | Februar 2018                     |
| Nachbearbeitung<br>Zuteilung (automatisch oder manuell)                                                                                                    | Seite 23                         |
| Summe der Verkauforders, die ausgeführt werden, wenn die Nachbearbeitung mit F3 abgeschlossen wird.                                                                                                    | 4. Summe:<br>(75)                |
| Bei Nachfrageüberhang (bG, rG, eG, bG*, rG*, eG*):<br>Nominale, die zugeteilt werden muss, wenn der Überhang abgebaut werden soll.<br>[Bei Angebotsüberhang (bB, rB, eB, bB*, rB*, eB*):<br>Summe der Orders, die keinen Anspruch auf Vollausführung haben, somit<br>zuteilungsfähig sind.]                                                                                                    | 5. Summe:<br>(75)                |
| URSPR-NOM ZUGET-NOM L KONT URSPR-NOM ZUGET-NOM L KONT<br>550 550 + 6001 01                                                                                                    |                                  |
| Die Spalte URSPR-NOM enthält die ursprüngliche Nominale.<br>Beim Einstieg in die Funktion werden alle Orders, die zuteilungsfähig sind und<br>keinen Anspruch auf Vollausführung haben, angezeigt.                                                                                                    | Ursprüngli-<br>che Nominale      |
| Die Spalte ZUGET-NOM gibt Auskunft über die Höhe der Nominale, die dem<br>jeweiligen Kontrahenten zugeteilt wird.<br>Beim Einstieg in die Funktion entspricht die Ursprungsnominale der zugeteilten<br>Nominale. Die zugeteilte Nominale kann manuell mit der Nominalen überschrieben<br>werden, die dem Kontrahenten zugeteilt werden soll.<br>Nach F5 (automatische Zuteilung) ist das Feld mit der zugeteilten Nominale gefüllt. | Zugeteilte<br>Nominale           |
| In der Spalte L werden die Orders aus dem elektronischen Orderbuch mit '+'<br>kennzeichnet, deren Limit dem Kurs entspricht. (Anfordern Einzelorders F1<br>erforderlich).                                                                                                    | Kennzeich-<br>nung der<br>Orders |
| Die Spalte KONT gibt Auskunft über den Kontrahent der Order.                                                                                                    | Kontrahent                       |
| ZUTEILUNGSVORSCHLAG<br>NOM. MINDEST: 1 NOM. KL. ORDER: QUOTE: 13,47                                                                                                    |                                  |

Das Feld NOM. MINDEST enthält den Mindestschluss bzw. die Nominale, die jedem Kontrahenten vorab zugeteilt wird. Bei variablen Kursen wird das Feld mit dem variablen Mindestschluss (aus WSS) eingestellt, falls dieser Null ist, wird die kleinste handelbare Einheit übernommen. Beim Kassa-Kurs wird immer die kleinste handelbare Einheit eingestellt.

Das Feld QUOTE gibt Auskunft darüber, wie viel Prozent der zuteilungsfähigen **Quote** Orders bedient wurden. (Die Quote wird berechnet, nachdem die Mindestnominale zugeteilt wurde).

| BRAINTRADE<br>Gesellschaft für Börsensyster           | me mbH                                                             | TRAN: BRNS<br>FC: EV               |
|-------------------------------------------------------|--------------------------------------------------------------------|------------------------------------|
| XONTRO Makler                                         |                                                                    | Februar 2018                       |
| Nachbearbeitung<br>Zuteilung (automatisch             | n oder manuell)                                                    | Seite 24                           |
| Bei Rationierungen wird zu<br>im Feld QUOTE BEI KFS a | sätzlich die bei Kursfeststellung dokumentierte Quote<br>ngezeigt. | Quote bei<br>Kursfest-<br>stellung |
| Suchbegriffe                                          |                                                                    | 0                                  |
| GATTUNG                                               | ISIN, WKN oder Börsenkürzel                                        |                                    |
| NR KF                                                 | 'N' + Nummer der Kursfeststellung oder 'N' + '*'                   |                                    |
| KURSART                                               | 'EK', 'KS', 'SK'                                                   |                                    |
| NR LISTE                                              | Nummer der in BxVL angelegten Liste                                |                                    |

## Eingaben

| KAUF      | 550       |   | 75   | 0         | 75        | 75 | VERK |
|-----------|-----------|---|------|-----------|-----------|----|------|
| URSPR-NOM | ZUGET-NOM | L | KONT | URSPR-NOM | ZUGET-NOM | L  | KONT |
| 550       | 75        | + | 6001 | 01        |           |    |      |
|           |           |   |      | 02        |           |    |      |

**ZUGET-NOM** 

Die Feldinhalte der Spalte ZUGET-NOM können mit der Nominale überschrieben werden, die zugeteilt werden soll (manuelle Zuteilung).

| NOM                        | NALDIFFERENZ: .             |                         |
|----------------------------|-----------------------------|-------------------------|
| NOM. MINDEST : 1           | NOM. KL. ORDER :            | QUOTE :                 |
| ID-KZ: 7866192700 - PW:    | B99980WS -                  | - 18/04/01 - 09:06:10 - |
| F1 SAM-ERF F2 BER F3 END   | F4 ABBR F5 ZV F9 KURS       | F11 ABMELD F12 ZUORD    |
| BC2100I ZUTEILUNG DURCHGEF | UEHRT - NOMINALDIFFERENZ MA | ANUELL ZUTEILBAR        |
|                            |                             |                         |

#### NOM. MINDEST

Default: Mindestschluss bzw. kleinste handelbare Einheit. Der Mindestschluss kann überschrieben werden,

dann wird bei automatischer Zuteilung jeder Order vorab die angegebene Nominale zugeteilt. Wird das Feld überschrieben, darf die Eingabe nicht kleiner sein als der variable Mindestschluss bzw. die kleinste handelbare Einheit. Sie kann auch Null sein.

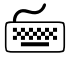

| BrainTrade                         |
|------------------------------------|
| Gesellschaft für Börsensysteme mbH |

TRAN: BRNS FC: EV

| XONTRO Makler                            |                                                                                                    | Februar 2018                              |
|------------------------------------------|----------------------------------------------------------------------------------------------------|-------------------------------------------|
| Nachbearbeitung<br>Zuteilung (automatisc | ch oder manuell)                                                                                                    | Seite 25                                  |
| NOMINAL-DIFFERENZ                        | Ergibt sich nach dem Zuteilungsvorschlag ein<br>Spitzenüberhang, kann hier der Überhang einer oder<br>mehreren Positionen zugeordnet werden. Eine<br>Zuteilung des Spitzenüberhangs auf mehrere<br>Positionen kann nur manuell durchgeführt werden,<br>indem die Felder ZUG-NOM überschrieben werden.<br>Wird eine andere Funktion ausgeführt, wird das Feld<br>deaktiviert. |                                           |
| NOM. KL.<br>ORDER                        | Nur bei einem *-Kurs kann das Feld<br>NOM.KL.ORDER gefüllt werden. Alle Orders, deren<br>Nominale kleiner oder gleich der eingegebenen<br>Nominale sind, werden auf beiden Seiten nicht<br>ausgeführt.                                                                                                    |                                           |
| Prüfungen                                |                                                                                                    | $\checkmark$                              |
|                                          | Ist eine Position zugeordnet, darf die manuelle<br>Zuteilung nicht die zugeordnete Nominale<br>unterschreiten.                                                                                                    |                                           |
| NOM.MINDEST                              | Wird das Feld NOM. MINDEST überschrieben, darf<br>die Eingabe nicht kleiner sein als der variable<br>Mindestschluss bzw. die kleinste handelbare Einheit.<br>Sie kann auch Null sein.                                                                                                    |                                           |
| Verarbeitung                             |                                                                                                    |                                           |
|                                          | Eine Zuteilung ist nur möglich bis maximal 20.000<br>ausführbare Order. Liegen mehr als 20.000<br>ausführbare Order vor, wird schon die Eingabe eines<br>Zuteilungskurses abgelehnt.                                                                                                    | Maximal<br>20.000<br>ausführbare<br>Order |
| ENTER                                    | Keine Funktion.                                                                                                    |                                           |
|                                          | Siehe hierzu auch Anhang C "Fachliche<br>Erläuterungen" (Zuteilungsalgorithmus)                                                                                                    |                                           |

F5

# Nachbearbeitung Zuteilung (automatisch oder manuell)

#### Automatischer Zuteilungsvorschlag

- Als erster Schritt wird die im Feld NOM. MINDEST belegte oder definierte Nominale zugeteilt.
- Im zweiten Schritt wird jede Order der größeren Seite mit dem gleichen Prozentsatz (Quote) zugeteilt. Die Quote errechnet sich aus dem Verhältnis der kleineren zur größeren Seite.
- Es können Zuteilungen entstehen, die nicht dem Vielfachen des Mindestschlusses entsprechen, die zugeteilten Nominalen werden entsprechend abgerundet. In der Summe kann daher ein nicht zuteilbarer Rest entstehen, der als Überhang angezeigt wird.
- Ausgeführte Orders (Halbe Geschäfte) können nicht zugeteilt werden. Die Quote verändert sich durch die Eingabe dieser Orders.
- Kompensationen werden in der Zuteilung nicht berücksichtigt. Die Quote wird nicht verändert.
- Nach Durchführung des Zuteilungsvorschlages ist weiterhin die manuelle Zuteilung durch Überschreiben der entsprechenden Felder möglich.
- Zuordnungen werden durch den automatischen Zuteilungsvorschlag gelöscht; nach dem Zuteilungsvorschlag sind Zuordnungen wieder möglich.

# Rücknahme des Automatischen Zuteilungsvorschlags

Nach dem automatischen Zuteilungsvorschlag ist die F5-Taste in der Tastenlegende mit 'RUECKN ZV' belegt.

Mit der Funktionstaste kann jetzt eine Rücknahme des Zuteilungsvorschlags durchgeführt werden.

F5

Februar 2018

Seite 26

TRAN: BRNS FC: EV

# Nachbearbeitung Zuteilung (automatisch oder manuell)

| F3      | Abschluss der Nachbearbeitung. Der angezeigte<br>Überhang wird an/von Aufgabe genommen.<br>Geschäfte, Zuordnungen, Courtagekennzeichen,<br>Aufgaben werden an XONTRO Trade<br>weitergegeben. Aktualisierung der Aufgabenzeile in<br>XONTRO Order, Integration der Aufgaben in die<br>Transaktion BxBA. Keine weitere Verarbeitung der<br>Geschäfte in XONTRO Order möglich.                                    |
|---------|----------------------------------------------------------------------------------------------------|
|         | Teilausführungen von variablen Orders im<br>Kassamarkt                                                                                                    |
|         | Bei einer variablen Order, die über den Tag der<br>Kassakursfeststellung hinaus gültig ist, wird die<br>entstehende Restnominale, sofern sie nicht den<br>Mindestschlüssen im variablen Handel entspricht,<br>gesplittet. Der variable Orderteil behält die<br>Ordernummern (DWZ und bankintern), der Kassa-<br>Teil der Order wird mit neuer DWZ-Ordernummer für<br>die nächste Kursfeststellung vorgetragen. |
| F1      | Sprung in die Sammelerfassung BXNS EG                                                                                                    |
| F2      | Bereich auswählen, in dem geblättert werden soll.<br>Blättern mit F7 / F8.                                                                                                    |
| F9      | Sprung ins Standardorderbuch (keine Verarbeitung<br>der Eingaben, Eingaben bleiben aber erhalten)                                                                                                    |
| F10     | Aufruf der nächsten offenen Nachbearbeitung.                                                                                                    |
| Ausgabe | $\diamond$                                                                                                    |

**Protokoll Maklereingabe** Automatische und manuelle Zuteilung sowie die Rücknahme der Zuteilung.

Februar 2018